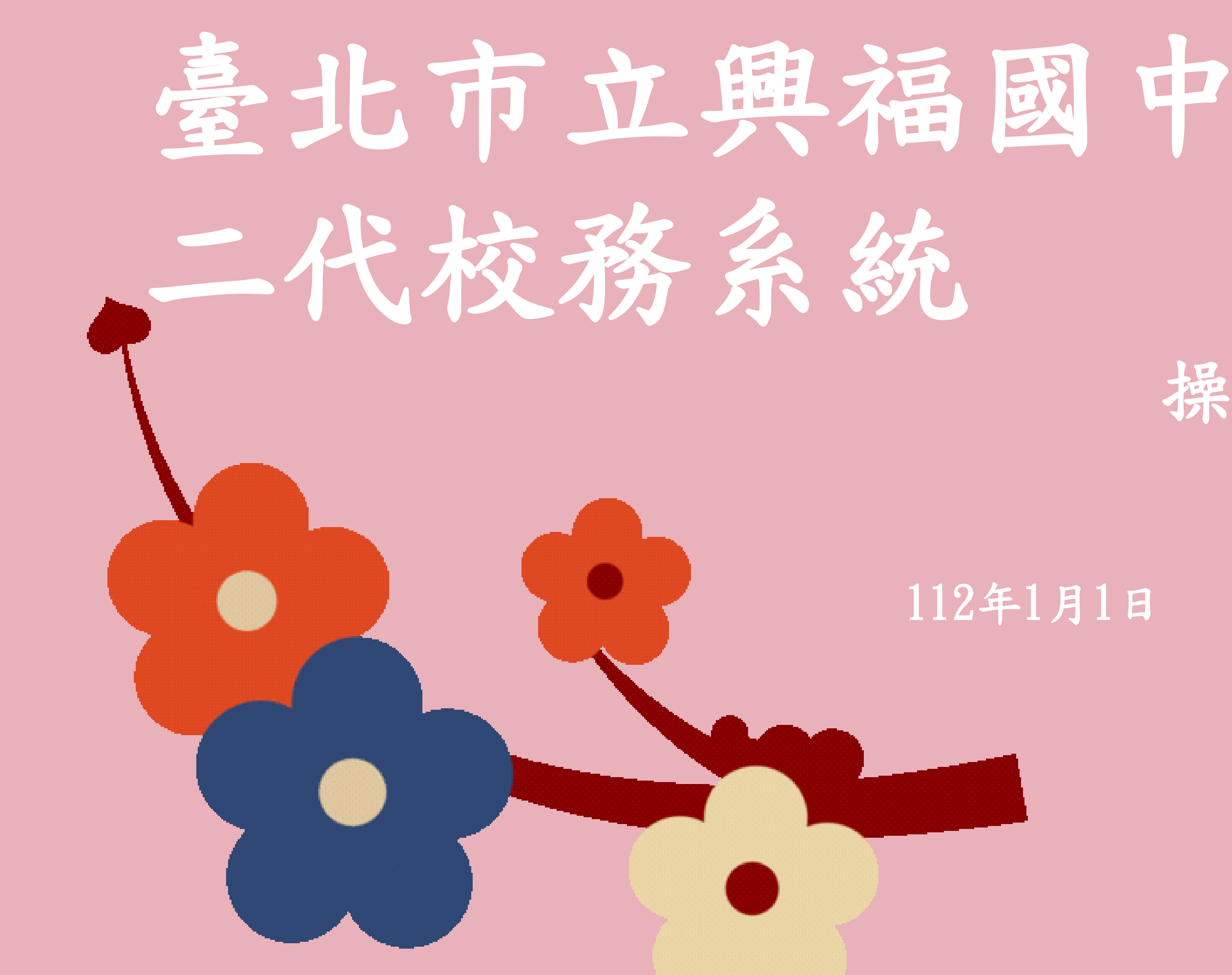

## 操作說明

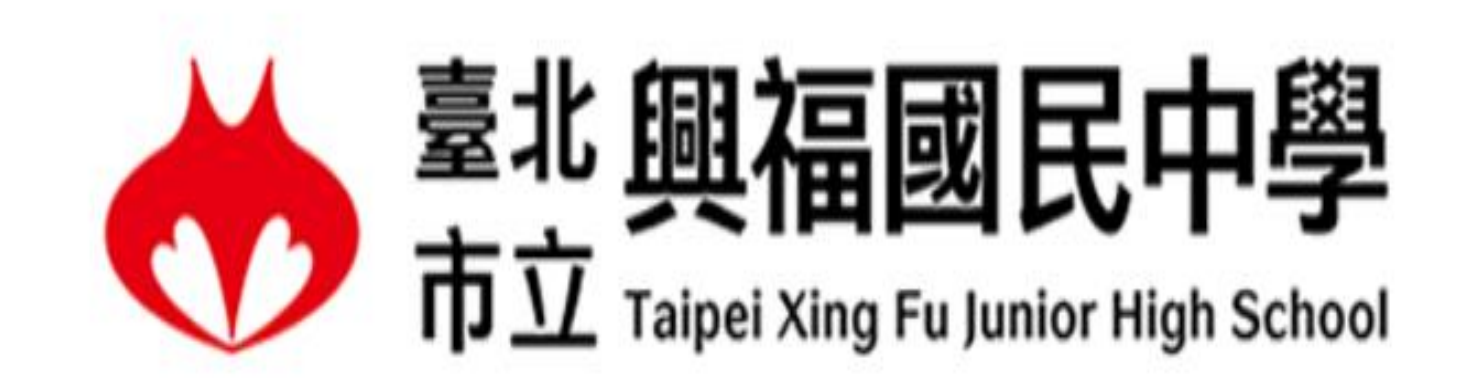

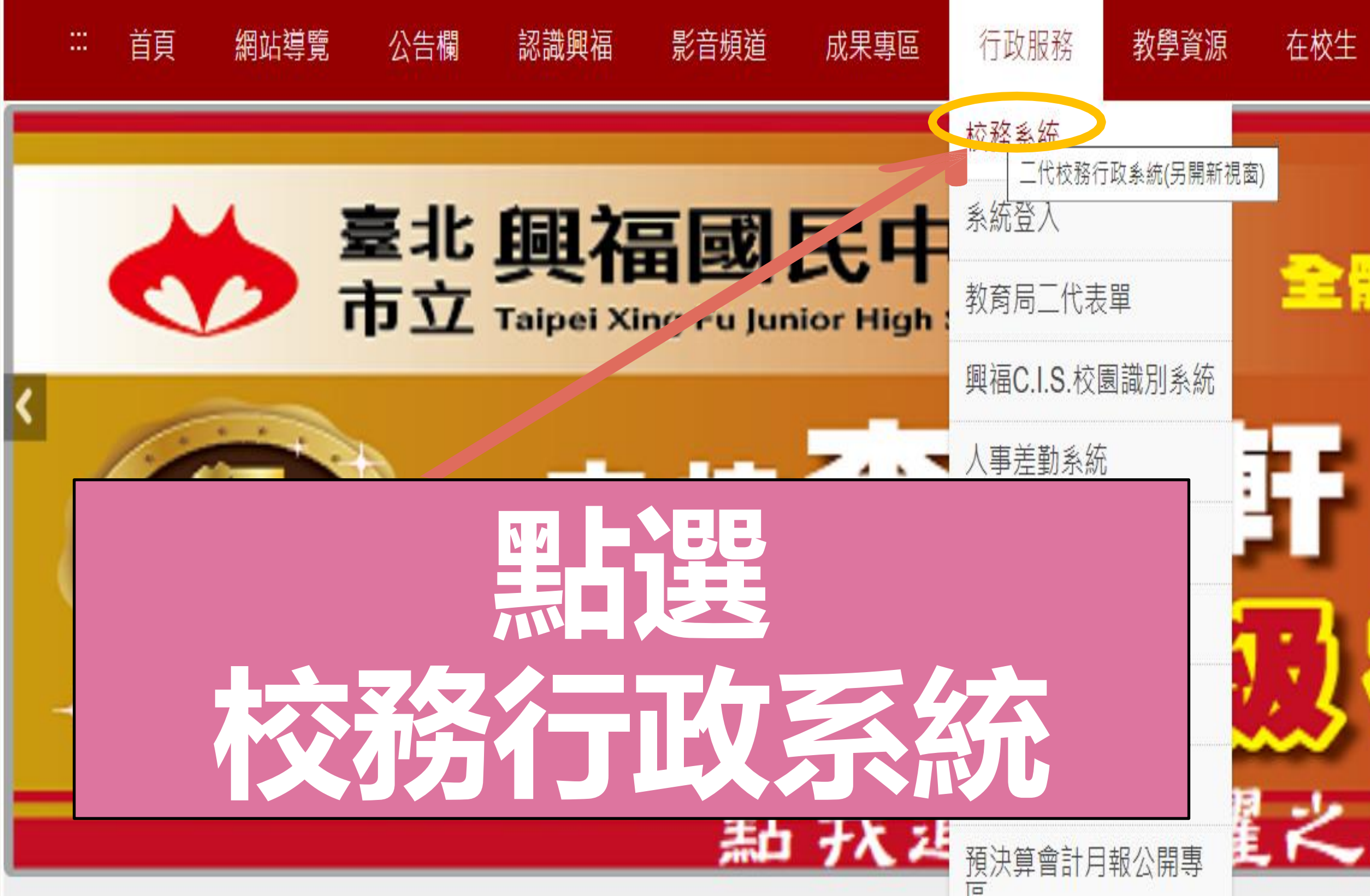

### English

## 全體師生及家長會祝賀

# 

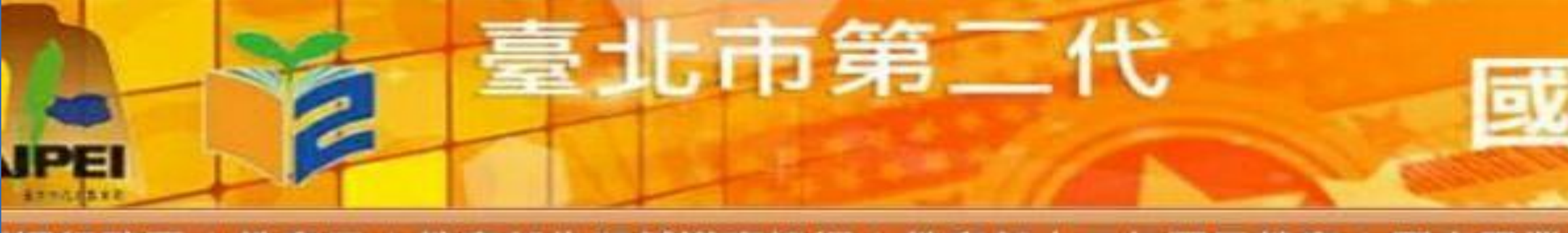

#### |教育部生涯輔導資訊網|教育部十二年國民教育|國中畢業生多元進路宣導網站|臺北市高中高職網路博覽會 | 教育局

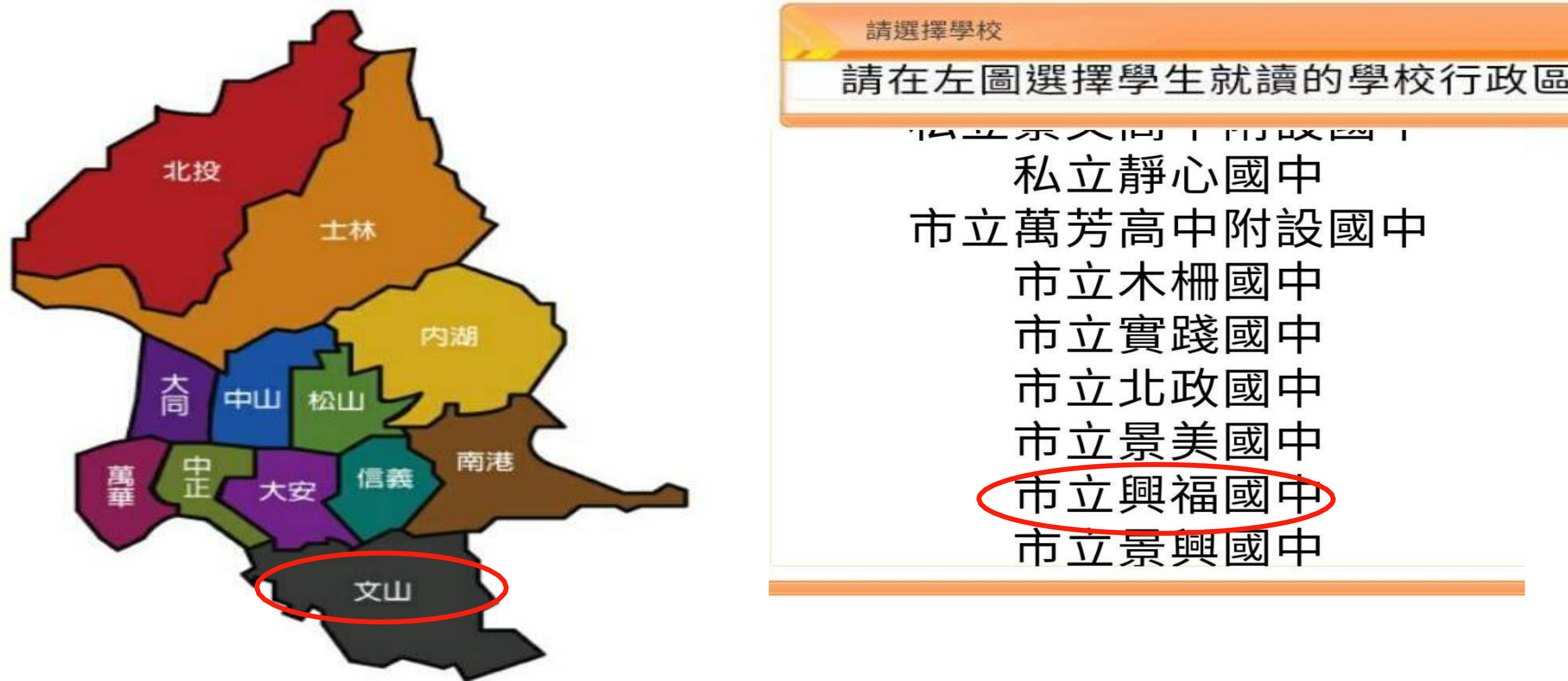

# 國中校務行政系統

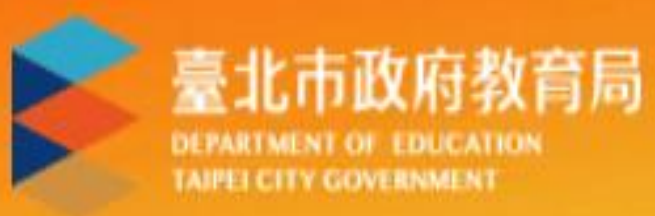

1

單一身份驗證 >

## 臺北市國中第二代校務行政系統

## 限家長及學生身分

2

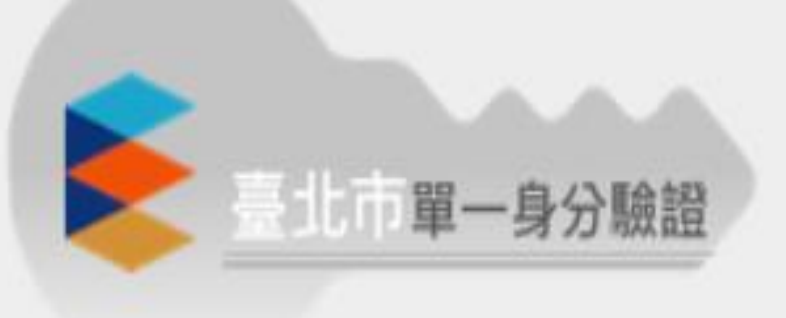

其他登入

## 限教師身分

## 操作說明

- 第一次登入後請儘速修改密碼。
- 密碼含英文請注意大小寫。
- 驗證碼英文不分大小寫。

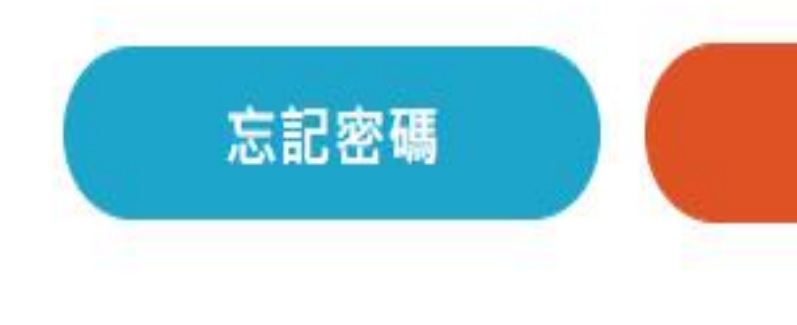

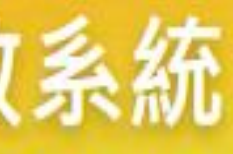

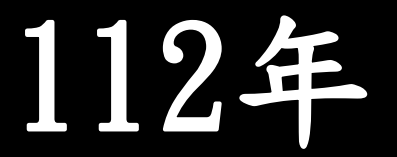

- 尚未有單一身分驗證帳號請點選其他登入
- 密碼錯誤3次,將鎖定15分鐘,請稍後再登 入。
- 建議使用Chrome, Firefox以取得較佳的使 用者體驗。

新生點我填寫

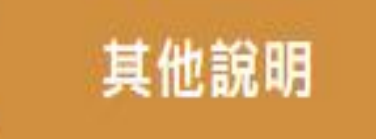

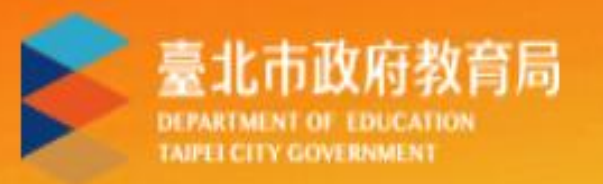

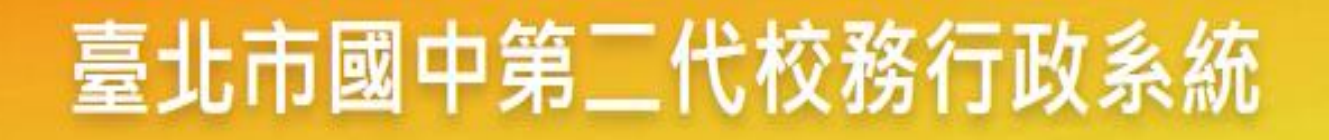

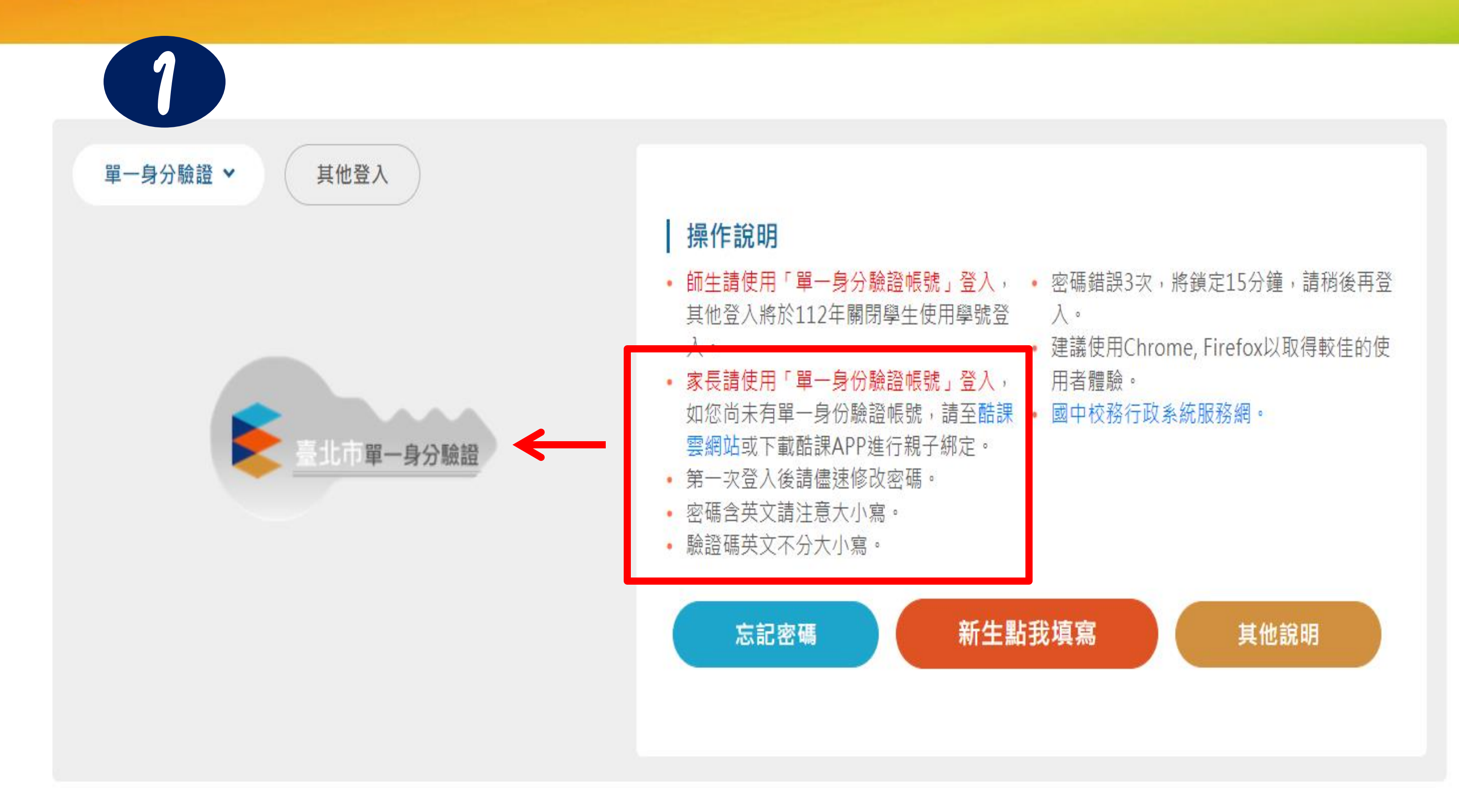

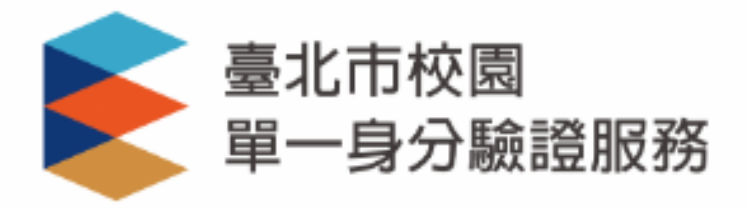

#### 登入後將會導向臺北市國中第二代校務行政 系統

請輸入您的使用者名稱與密碼

| 密碼          |                    |
|-------------|--------------------|
| 忘記帳號/密碼     |                    |
| 臺北市國中第二代校務行 | <b>政系統</b> 將存取以下您的 |
| 個人資訊:       |                    |

尚未有帳號?親子帳號申請

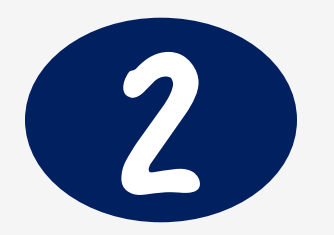

1

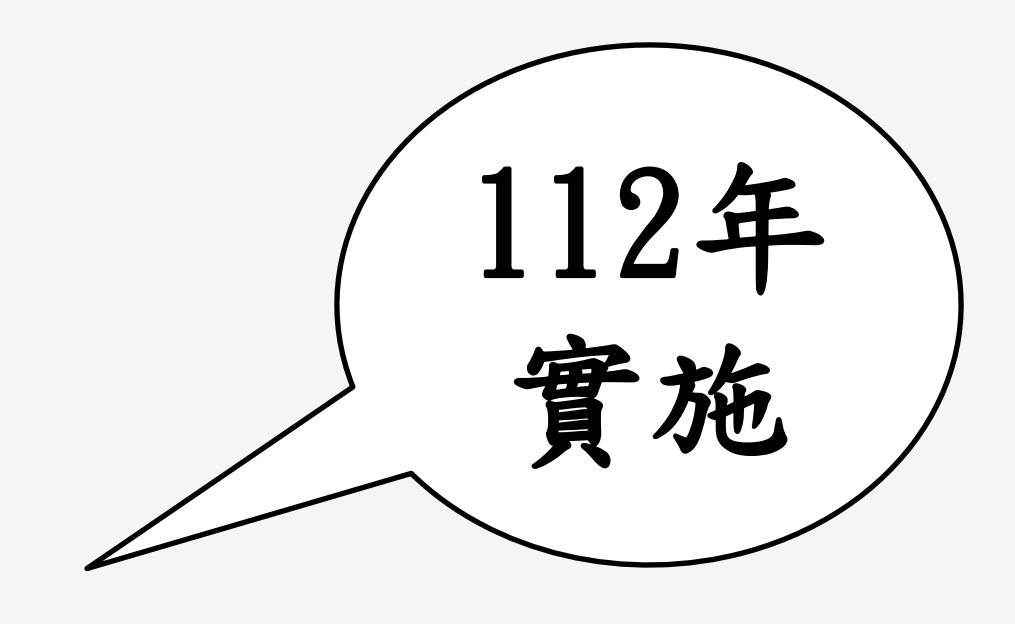

# 完成登入二代校務系統頁面

|                     | ● 重整選單 C 登出 意入者: ••••======的家長                                                                                                |
|---------------------|----------------------------------------------------------------------------------------------------|
| ☞ S系統管理<br>+ 01基本資料 | 苗真                                                                                                    |
| ● 學生線上              | 我的心理測驗<br>校園Ebook<br>查看 觀看您孩子的出入校園、聯絡事項等<br>性向測驗<br>智無資料<br>我的心理測驗<br>心理測驗可以讓你了解自己的性向、興趣與人格特質。<br>學校已經幫你做了以下的測驗,你可以參考此附錄了解心理測 |
|                     | 我的心理測驗                                                                                                    |
|                     | 測驗日期 測驗名稱                                                                                                    |
|                     | 20160328 國中新編多元性向測驗                                                                                                    |
|                     |                                                                                                    |

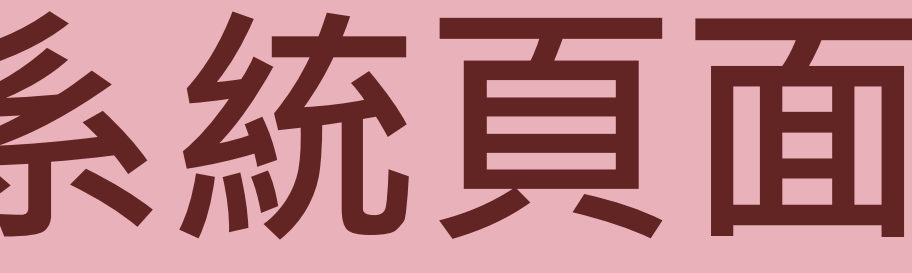

#### 構式: UI lightness

## 現子女名字 者:000的家長

驗與職群的關係 我要看

| 规工   | 包門間 |
|------|-----|
| 性向測驗 | 明細  |

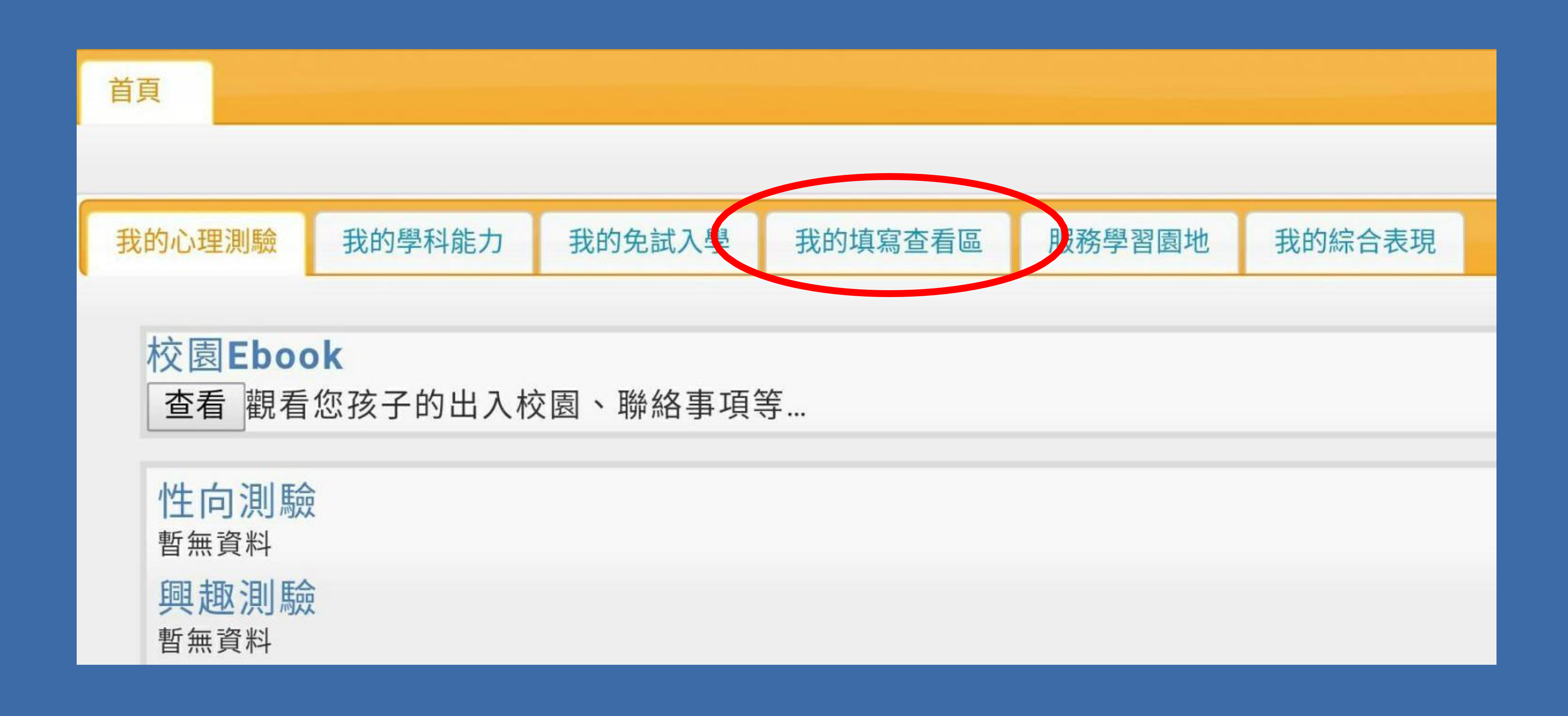

| 以下是恋可     | 14、關心孩子的各項資料!                     |      |                |         |
|-----------|-----------------------------------|------|----------------|---------|
|           | 可以查看的事項                           |      |                |         |
|           | 可查看項目                             | 開始日期 | 結束日期           |         |
|           | 我的成長故事/(一)、自我認識                   | 隨時   | 隨時             | 我要查看    |
|           | 我的成長故事/(二)、職業與我                   | 隨時   | 随時             | 我要查看    |
|           | 學習成果及特殊表現/(一)、我的學習表現              | 随時   | 随時             | 我要查看    |
|           | 學習成果及特殊表現/(二)、我的經歷                | 隨時   | 随時             | 我要查看    |
|           | 學習成果及特殊表現/(三)、生涯試探活動紀錄            | 隨時   | 随時             | 我要查看    |
|           | 生涯統整面面觀/(一)、生涯統整面面觀               | 隨時   | 隨時             | 我要查看    |
|           |                                   |      | and the second | 1-9 共12 |
| 我的填寫以下是您查 | 區<br>香孩子各項資料後,填寫給予孩子的鼓勵及建議<br>的普通 | 1    |                |         |
| 需要填寫      | (神) 古文で古日                         | 開始   | 日期 結束          | 日期      |
| 需要填除      | 1844.高州口                          |      |                |         |
| 家長的話      |                                   |      |                |         |

|     | 結束日期 | 開始日期 |
|-----|------|------|
| 我要切 |      |      |
| 我要切 |      |      |
| 我要却 | 應時   | 應時   |

| 我的心理測驗 | 我的學科能力   | 我的免試入學        | 我的填寫查看區 | 服務學習園地 | 我的綜合表現 |      |
|--------|----------|---------------|---------|--------|--------|------|
| 杏看區    |          |               |         |        |        |      |
| 以下是您可  | 以關心孩子的各  | <b>译</b> 項資料! |         |        |        |      |
|        | 可以查看的事项  | Ę             |         |        |        |      |
|        |          | 可查看項目         | 3       | 開始日期   | 結束日期   |      |
|        | 我的成長故事/( | 一)、自我認識       |         | 隨時     | 隨時     | 我要查看 |
|        | 我的成長故事/( | 二)、職業與我       |         | 隨時     | 隨時     | 我要查看 |
|        | 學習成果及特殊  | 表現/(一)、我的學    | 習表現     | 隨時     | 隨時     | 我要查看 |
|        | 學習成果及特殊  | ↓表現/(二)、我的經   | 歷       | 隨時     | 隨時     | 我要查看 |
|        | 學習成果及特殊  | ↓表現/(三)、生涯試   | 探活動紀錄   | 隨時     | 隨時     | 我要查看 |
|        | 生涯統整面面觀  | ┦/(一)、生涯統整面   | 面觀      | 隨時     | 隨時     | 我要查看 |
|        |          |               |         |        |        |      |

| 我以 | 的填寫區<br>下是您查看孩子各項資料後,填寫給予孩子的鼓勵及建議! |
|----|------------------------------------|
|    | 需要填寫的事項                            |
|    | 應填寫項目                              |
|    | 家長的話                               |
| <  | 升學進路建議                             |

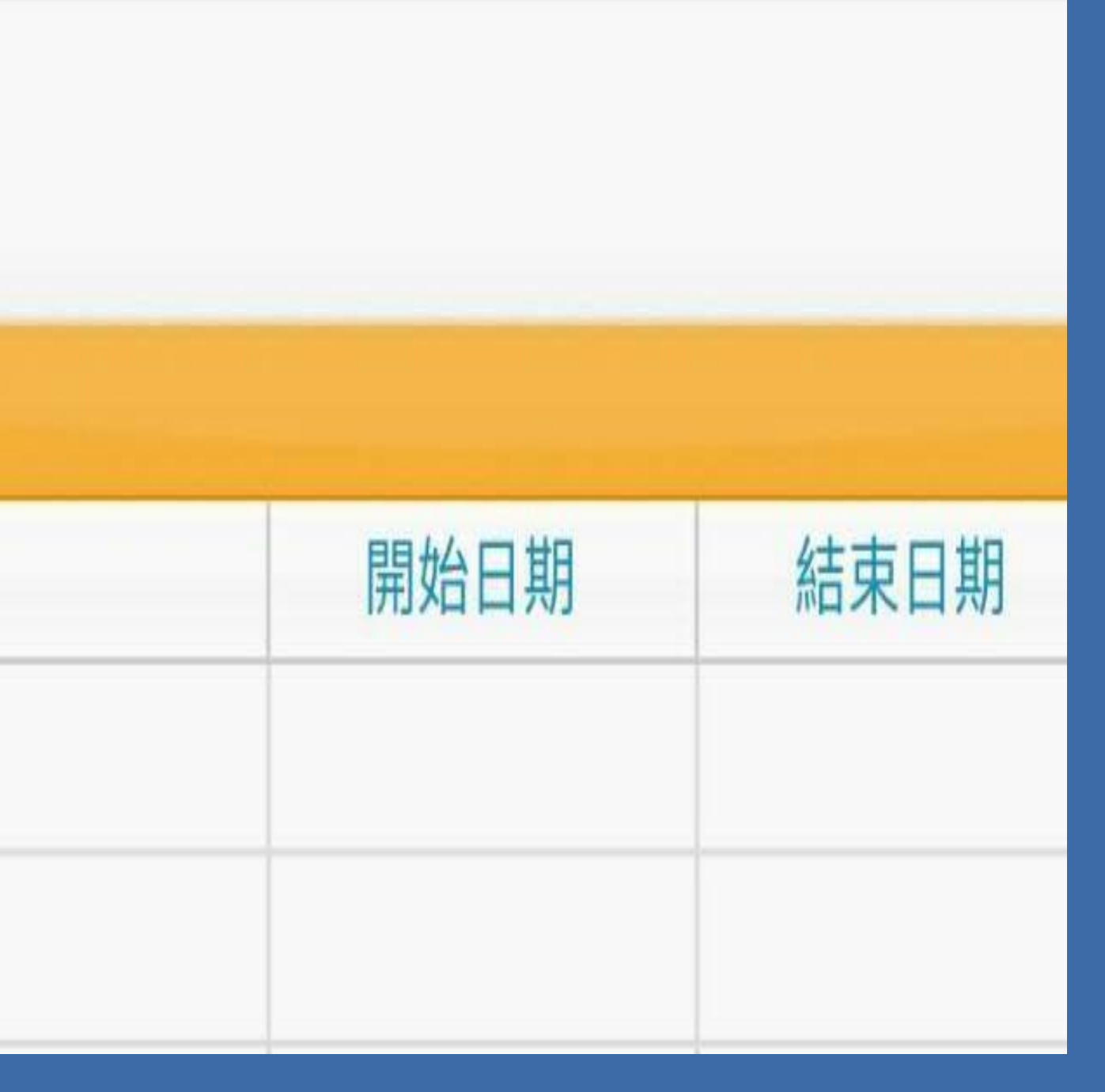

|                       | 王朝                    | 封实           |                                              | \$統-升                           | 學建                                     | 主義              |
|-----------------------|-----------------------|--------------|----------------------------------------------|---------------------------------|----------------------------------------|-----------------|
|                       | A REALES 1 . 7 ( PAGE |              | 22000000-102                                 |                                 |                                        |                 |
| ← → C 🗎 安全   https:// | /school.tp.edu.tw/    | Index.action |                                              |                                 |                                        |                 |
| 📰 應用程式 🍸 Yahoo寄摩 📙    | 從 IE 匯入               |              |                                              |                                 |                                        |                 |
|                       | ゆ 重整選單 し              | 登出 登入者:林     | 維雲                                           |                                 |                                        |                 |
|                       | HE Direct H           |              | The Advanta Allerton                         |                                 | X                                      |                 |
|                       | 自具列印宪准                | 期程学期后3家表。"   | 11111月1日1日1日1日1日1日1日1日1日1日1日1日1日1日1日1日1      | 等紀录現為状況 " 查詢家長全人及現為状況           | ************************************** |                 |
| ▲ A01新生育理             | 査論語ス容約                | FFF 1 52581  |                                              |                                 |                                        |                 |
| ▼ D輔導管理               | DISCERT               | 2 ALT        |                                              |                                 |                                        |                 |
| + 00基本設定              | ┌─匯入結果查詢              | 條件 ————      |                                              |                                 |                                        |                 |
| ▲ 01特殊教育學生            | 學年:105                | 班級:          | 填寫者身份                                        | : 請選擇 ▼ 建議選項: 請選擇 ▼             |                                        |                 |
|                       | 本治庭1处甲                |              |                                              |                                 | ]                                      |                 |
| + 02學生AB表             |                       | 96 (3396     | tul- 22                                      | 24                              |                                        |                 |
| + 03生涯輔導紀錄            | 901                   | 21 101       | 914                                          | 天東 高勝 综合高中 高中                   | 2699                                   | 道師              |
| + 04家長的話              | 901                   | 21 103       | and the second                               | 五寺,周瑜,亦百周子,周子,                  |                                        | 輔道法師            |
| • 05.位·王宗北            | 901                   | 21 103       |                                              | 五朝,综合高中,高職,                     | <b>大</b> 辛 昭 計                         | 家長              |
|                       | 901                   | 23 103       |                                              | 综合高中,高職,,,                      | 一月息限机                                  | 導師              |
| + 06心理測版会             | 901                   | 24 103       | 110                                          | 高中,高職,,五專,                      | <b>二百</b> 年                            | 導師              |
| ▼ 07升學建議              | 901                   | 25 103       |                                              | 高職,五專,綜合高中,高中,                  | 间 <u> </u>                             | 導師              |
| 輔導老師及導師填寫學生升學建        | 901                   | 25 103       |                                              | 高職,五專,綜合高中,高中,軍文                | <b>家人</b> 以面上招告                        | 家長              |
| 議                     | 901                   | 26 103       |                                              | 高中,綜合高中,高職,五專                   | の方と志立法                                 | 導師              |
| 查詢及匯入學生升學建議(導/        | 901                   | 26 103       |                                              | 高中,綜合高中,高職,五專,軍校                | 工首                                     | 家長              |
| ¥Ħ/ <sub>3</sub> %.)  | 901                   | 27 10:       | and the second second                        | 高中,綜合高中,高職,至專,                  | 山守                                     | 道師              |
| + 08晤談紀錄              | 901                   | 27 103       | 12-1-1-1-1-1-1-1-1-1-1-1-1-1-1-1-1-1-1-      | 高中,綜合高中,五專,高職,                  |                                        | 家長              |
| + 09工作管理              | 902                   | 21 103       | A CONTRACTOR                                 | 高中,綜合高中,五專,,                    |                                        | 導師              |
|                       | 902                   | 21 103       | S. C. S. S. S. S. S. S. S. S. S. S. S. S. S. | 高中,綜合高中,高職,五專,軍校                |                                        | 家長              |
| - JACAN EJE           | 902                   | 22 103       | Let A. D.                                    | 高中,综合高中,五専,,                    |                                        | 導師              |
| ● 免試入學                | 902                   | 22 103       | The second                                   | 高中,綜合高中,,,,                     |                                        | 家長              |
| ☞ 家庭聯絡簿               | 902                   | 23 103       | TAT t.                                       | 高中,綜合高中,五專,,                    |                                        | 導師              |
| → おからがら、 ト            | 902                   | 23 103       | -1510 -X                                     | 高中,綜合高中,高職,,                    |                                        | 家長              |
| BX PURSK_L.           | 902                   | 24 103       |                                              | 五專,綜合高中,高職,高中,                  |                                        | 等師              |
| ■ 提報作業                | 902                   | 24 103       | State of the second                          | 立專,綜合局中,高職,,<br>之事,综合言由,言葉,言志   |                                        | + 朝 導 老 助       |
|                       | 902                   | 24 103       | 15 A.                                        | 立專,添合局中,局職,局中,<br>天事,综合言由,言忠,言弊 |                                        |                 |
|                       | ¢                     |              |                                              |                                 |                                        | 1 - 173 共 173 係 |
|                       |                       |              |                                              |                                 |                                        |                 |

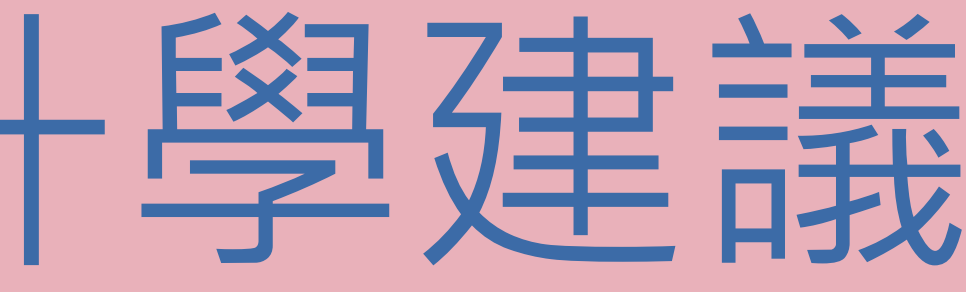

涯試探活動資料

## 生涯輔導系統-家長瀏覽、留言-了解您的孩子

|            | BR  | yılı.  | 中土。在制守 | 学别和球衣 | 旦調生 | 近在細合物因素材                              | 局小元 旦詞》    | 使某人及增持机成             | 旦詞双述八句 | <b>≆</b> ±卅字〉 | E:讓(等/鞘/孫) | 維護生活   | 主动体问题的 | QFA 旦洞学5                              | 上現局頁科 旦詞                              |
|------------|-----|--------|--------|-------|-----|---------------------------------------|------------|----------------------|--------|---------------|------------|--------|--------|---------------------------------------|---------------------------------------|
| 設定服務学習申請其科 | 家長  | - 脊入及1 | 家狀況    |       |     |                                       |            |                      |        | 家4            | 等入发填宽制     | 59.    |        |                                       |                                       |
| 設定服務學習申請學生 |     | 學年     | 學期     | 班級    | 库雅  | 學生姓名                                  | 家長脊入過      | 填寫家長的話               | 4      |               | 學生姓名       | 家長姓名   | 關係     | 家長脊入渦                                 | 填寫家長的話                                |
| 審核學生服務學習資料 | _   | 105    | 2      |       |     |                                       | T          | T                    |        | -             |            |        |        | · · · · · · · · · · · · · · · · · · · | •                                     |
| + 解封存      |     | 100    | -<br>- | 102   | -   |                                       | л <u>е</u> | ле<br>Ле             |        | 6             | 20         | 陳爸爸    | 父子     | L<br>是                                | ····································· |
| A01充产签证    | =   | 105    | 2      | 902   | 2:  |                                       | 是          | 是                    |        |               | 57         | 陳媽媽    | 母子     | 是                                     | 是                                     |
| A01制工目1至   |     | 105    | 2      | 902   | 2   |                                       | 是          | 是                    |        | -             |            |        | 1.000  | 1 0T                                  |                                       |
| D輔導管理      | 0   | 105    | 2      | 902   | 2.  |                                       | 是          | 是                    |        |               |            |        |        |                                       |                                       |
| S系統管理      |     | 105    | 2      | 902   | 2   | 25                                    | 是          | 是                    |        |               |            |        |        |                                       |                                       |
|            | - 0 | 105    | 2      | 902   | 2   |                                       | 是          | 是                    |        |               |            |        |        |                                       |                                       |
| 免試入學       |     | 105    | 2      | 903   | 0   |                                       | 是          | 是                    |        |               |            |        |        |                                       |                                       |
| 家庭聯絡簿      |     | 105    | 2      | 903   | 0   |                                       | 是          | 是                    |        |               |            |        |        |                                       |                                       |
| 46.6750 1  | - 0 | 105    | 2      | 903   | 0   | -                                     | 是          | 是                    |        |               |            |        |        |                                       |                                       |
| 教師線上       |     | 105    | 2      | 903   | 0-  |                                       | 是          | 是                    |        |               |            |        |        |                                       |                                       |
| 提報作業       |     | 105    | 2      | 903   | 0   |                                       | 是          | 是                    |        |               |            |        |        |                                       |                                       |
|            |     | 105    | 2      | 903   | 0   |                                       | 是          | 是                    |        | -             |            | 6      |        | F0 -                                  | 1 2 # 2 //                            |
|            | 0   | 105    | 2      | 903   | 0   | 1.                                    | 是          | 是                    |        | 42            |            | 14 .44 | 1 共1員  | 00 14 44                              | 1-2共2版                                |
|            | . 0 | 105    | 2      | 903   | 0   |                                       | 是          | 是                    |        |               |            |        |        |                                       |                                       |
|            |     | 105    | 2      | 903   | 0   |                                       | 是          | 是                    |        |               |            |        |        |                                       |                                       |
|            |     | 100    |        |       | 214 | 1 1 1 1 1 1 1 1 1 1 1 1 1 1 1 1 1 1 1 | 1.1.1      | 100 Contraction (100 |        |               |            |        |        |                                       |                                       |
|            |     | 105    | 2      | 903   | 1   |                                       | 是          | 是                    |        |               |            |        |        |                                       |                                       |

五專 免試/優免 VS. 生涯發展 超額比序項目積(加)分

| 5.適性 | 「生涯發展規「生涯發展規「生涯發展<br>劃書」中「家長劃書」中「家長劃書」中「家長<br>劃書」中「家長劃書」中「家長規劃書」中<br>意見」、「導師意見」、「導師「家長意見」、「<br>「<br>第一章<br>「<br>第一章<br>「<br>第一章<br>「<br>第一章<br>「<br>第一章<br>「<br>第一章<br>「<br>第一章<br>「<br>第一章<br>「<br>第一章<br>「<br>第一章<br>「<br>第一章<br>「<br>第一章<br>「<br>第一章<br>「<br>第一章<br>「<br>第一章<br>「<br>第<br>章<br>章<br>一<br>、<br>「<br>輔<br>導<br>教<br>師<br>意<br>見」、「<br>輔<br>導<br>教<br>師<br>意<br>見」、「<br>輔<br>導<br>教<br>師<br>意<br>見」、「<br>輔<br>導<br>教<br>師<br>意<br>見」、「<br>輔<br>導<br>教<br>師<br>意<br>見」、「<br>輔<br>導<br>教<br>師<br>意<br>見」、「<br>「<br>輔<br>導<br>教<br>師<br>意<br>見」、「<br>「<br>輔<br>導<br>教<br>師<br>意<br>見」、「<br>「<br>輔<br>導<br>教<br>師<br>意<br>見」、「<br>「<br>輔<br>導<br>教<br>師<br>意<br>見」、「<br>「<br>輔<br>導<br>教<br>師<br>意<br>見」、「<br>「<br>輔<br>導<br>教<br>師<br>之<br>」<br>、<br>「<br>輔<br>二<br>(<br>二<br>)<br>「<br>二<br>(<br>二<br>)<br>(<br>二<br>)<br>(<br>二)<br>(<br>二)<br>(<br>二) |  |
|------|----------------------------------------------------------------------------------------------------|--|
|------|----------------------------------------------------------------------------------------------------|--|

| <b>新性升學</b> 。 |
|---------------|
| シュエリーナ        |
|               |
|               |
| Level 1       |

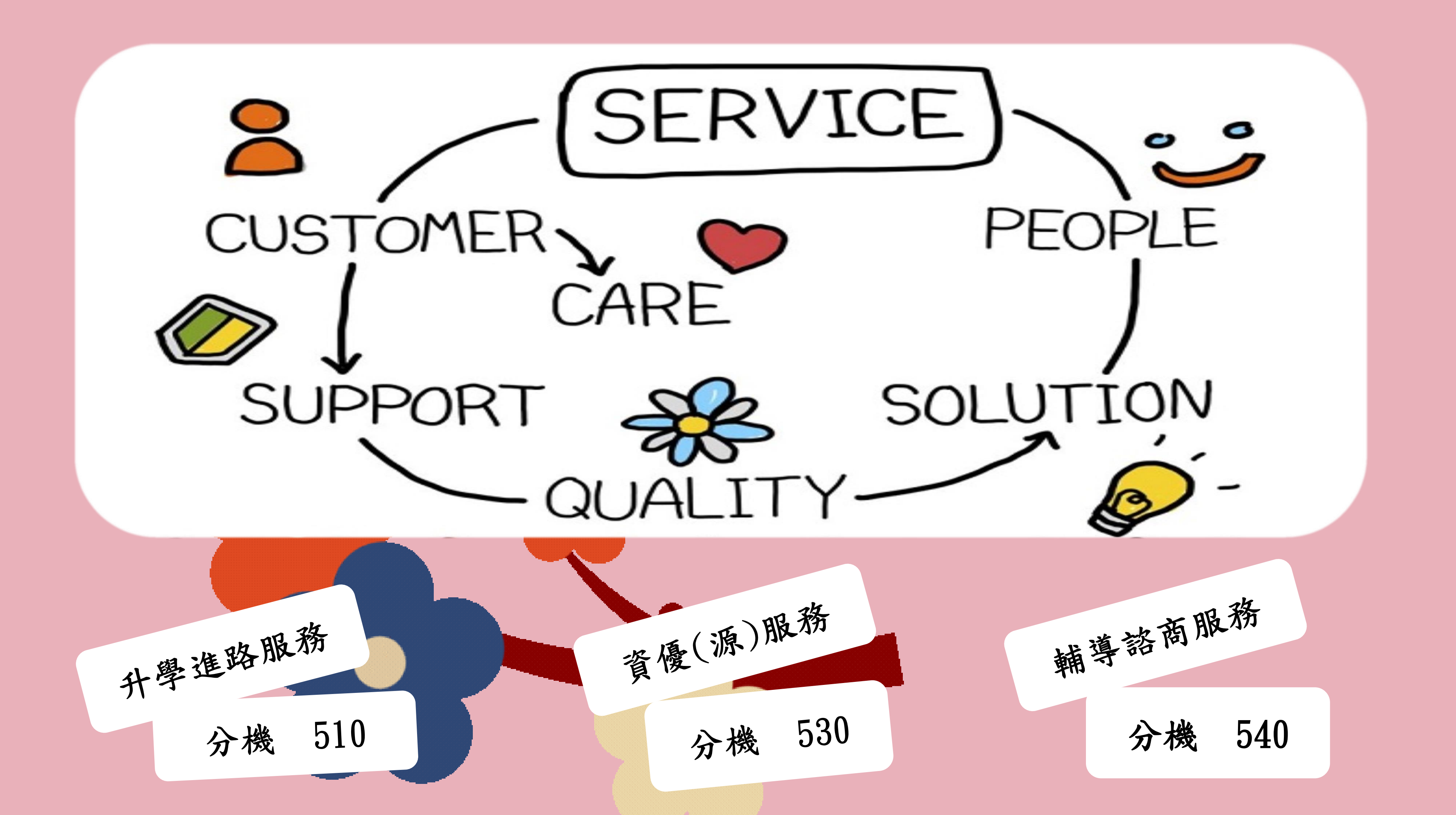

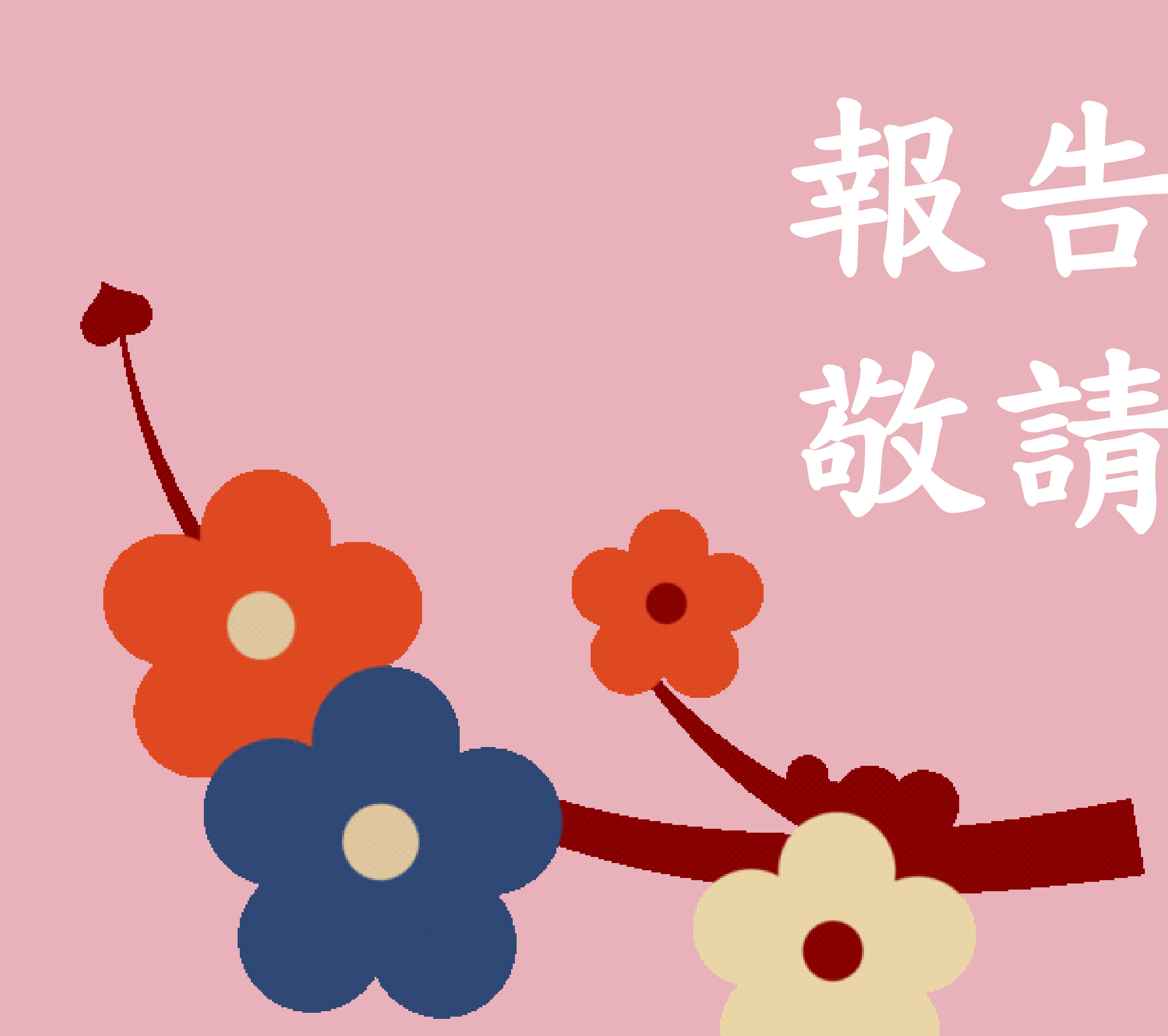

# 報告完畢 敬請指教